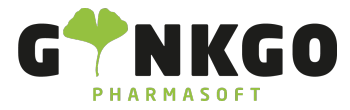

## Abteilungen anlegen

Möchten Sie gerne Abteilungen anlegen oder verwalten, gehen Sie bitte im Hauptmenü auf folgende App:

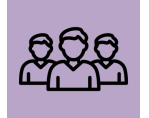

| In der App gehen Sie bitte in der Hauptleiste au                                                                                                    | uf Abteilungen .                                                      |
|----------------------------------------------------------------------------------------------------|-----------------------------------------------------------------------|
| In Abteilungen können sie eine Abteilung anlege                                                                                                    | n, in dem Sie auf <b>ANLEGEN</b> klicken. In dem neuen Pop-Up-Fenster |
| können Sie folgende Informationen hinterlegen                                                                                                    | ו:                                                                    |
| <ul> <li>Abteilung Bezeichnung</li> <li>Hauptabteilung</li> <li>Manager</li> <li>Unternehmen</li> </ul> Bestätigen sie die Informationen bitte durch stationen bitte durch st | SPEICHERN .                                                           |
| HV E                                                                                                    |                                                                       |
| MITARBEITER Abwesenheitsanträge 2                                                                                                    |                                                                       |
| Abwesend 1/5                                                                                                    |                                                                       |
| Nun sehen Sie eine Auflistung mit den verschie                                                                                                    | edenen Abteilungen. Pro Abteilung sehen Sie, wie viele MITARBEITER de |

Nun sehen Sie eine Auflistung mit den verschiedenen Abteilungen. Pro Abteilung sehen Sie, wie viele MITARBEITER der Abteilung zugeordnet sind ( im Beispiel sind dies 5 Mitarbeiter) und wie viele davon Abwesend sind Abwesend 1/5 ( im Beispiel sind dies 1 Mitarbeiter von 5).

Sollte ein Mitarbeiter einen Abwesenheitsantrag ausgefüllt haben, können Sie diesen auch direkt einsehen. Dazu klicken Sie bitte auf Abwesenheitsanträge

Hier können Sie alle Abwesenheiten ihres Personals einsehen.

| Mitarbeiter       | Abwesenheitsart | Beschreibung | Startdatum          | Enddatum            | Dauer   | Status        |
|-------------------|-----------------|--------------|---------------------|---------------------|---------|---------------|
| 📺 Carsten Fischer | Urlaub          |              | 25.12.2023 08:00:00 | 25.12.2023 16:00:00 | 1 Tage  | Zu genehmigen |
| 🦚 Anne Klinke     | Urlaub          |              | 04.12.2023 08:00:00 | 17.12.2023 16:36:00 | 10 Tage | Zu genehmigen |

## 💪 02761 835 1071 🛛 @ info@ginkgo-pharmasoft.com 🚱 https://www.ginkgo-pharmasoft.com 🗒 USt.: DE355829665

Ginkgo Pharmasoft GmbH • GF: Tobias Hammeke, Justin Mester • UST-ID: DE 355829665 • Amtsgericht Olpe HRB 13214 Sparkasse Olpe-Wenden-Drohlshagen eG • IBAN: DE15 4625 0049 0000 1715 04 • BIC: WELADED10PE

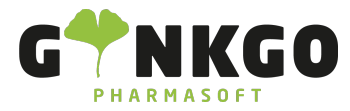

|                                                                                                | STATUS         |  |  |
|------------------------------------------------------------------------------------------------|----------------|--|--|
|                                                                                                | Alle           |  |  |
| Auf der linken Seite können Sie noch verschiedene Aufteilungen der Abwesenheiten sehen.        |                |  |  |
|                                                                                                |                |  |  |
|                                                                                                |                |  |  |
|                                                                                                | HV             |  |  |
| Möchten Sie eine neue Abwesenheit eintragen, gehen Sie bitte auf <b>ERSTELLEN</b> . Weiter Inf | ormationen fin |  |  |
| unter: Abwesenheiten eintragen                                                                 |                |  |  |

Ginkgo Pharmasoft GmbH • GF: Tobias Hammeke, Justin Mester • UST-ID: DE 355829665 • Amtsgericht Olpe HRB 13214 Sparkasse Olpe-Wenden-Drohlshagen eG • IBAN: DE15 4625 0049 0000 1715 04 • BIC: WELADED10PE